# KTURTLE. CПРАВКА

СРЕДА ПРОГРАММИРОВАНИЯ

**КTurtle** — среда программирования, в которой применяется «черепашья графика» и мы управляем виртуальной черепашкой с помощью программы. **КTurtle** является аналогом языка **Logo**. Отличия только в синтаксисе. Все основные команды управления черепашкой и принцип рисования точно такой же: черепашка перемещается по холсту и оставляет следы в виде линий.

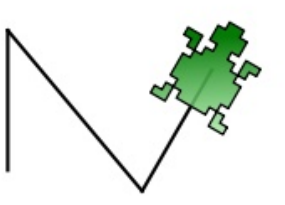

Доступны два варианта использования KTurtle.

1) Среда программирования **KTurtle** — программа, которая устанавливается на компьютер.

| Преимущества                                                  | Недостатки                                                                   |
|---------------------------------------------------------------|------------------------------------------------------------------------------|
| Сохранение и открытие программ для черепашки                  | Необходимо установить на компьютер<br>(операционная система <b>Windows</b> ) |
| Не требуется подключение к интернету                          |                                                                              |
| Удобные инструменты, помогающие в создании и отладке программ |                                                                              |

2) Онлайн-версия **KTurtle**, разработанная школой **Real-IT** — страничка в интернете. Поддерживает все команды, которые нужны для решения олимпиадных задач Кибертатами. Именно онлайн-версия **KTurtle** будет предоставлена для решения задач

| Преимущества                                                         | Недостатки                                             |
|----------------------------------------------------------------------|--------------------------------------------------------|
| Не требует установки на компьютер                                    | Требуется подключение к интернету                      |
| В олимпиаде для решения задач предоставляется такая же онлайн-версия | Нет встроенной возможности сохранять<br>свои программы |

Оба варианта позволят тренироваться в программировании черепашки.

Оба варианта позволят участвовать в олимпиаде. Но в случае использования среды программирования **КTurtle** придётся копировать программу для черепашки в специальное поле, чтобы отправить решение на сайте олимпиады.

## УСТАНОВКА СРЕДЫ ПРОГРАММИРОВАНИЯ KTURTLE

1) Скачайте дистрибутив по ссылке.

https://yadi.sk/d/\_0pxd8\_L3HHDSJ

2) Это обычная программа установки. В процессе выберите место для установки **KTurtle**. Другие настройки производить не требуется. Жмите [Далее] до начала установки.

3) Установка может занять несколько минут. Дождитесь конца установки.

4) После установки дистрибутив, который вы скачали, можно удалить.

После установки ярлык программы **КTurtle** появится либо на рабочем столе, либо в меню ПУСК.

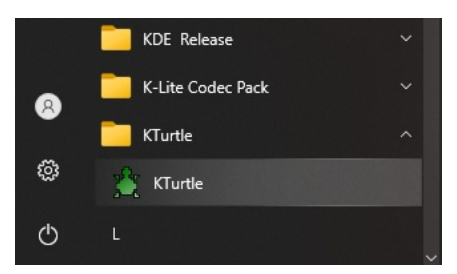

Запустите KTurtle.

По умолчанию в программе **KTurtle** выбран английский язык команд. **Необходимо** переключиться на русский язык команд.

Для этого зайдите в главное меню программы — Настройка — Язык команд. Выберите русский язык.

## АЛГОРИТМ ДЛЯ ЧЕРЕПАШКИ

Алгоритм для черепашки пишется на панели **Редактор кода**, которая расположена слева. Панель **Инспектор**, которая находится справа, не потребуется для работы, её можно закрыть.

| 🛱 KTurtle                                                                             |                        |                                   |                            |                  |          |                     | -                                  |       | ×     |
|---------------------------------------------------------------------------------------|------------------------|-----------------------------------|----------------------------|------------------|----------|---------------------|------------------------------------|-------|-------|
| <u>Ф</u> айл <u>П</u> равка Х <u>о</u> лст <u>В</u> ыпо                               | олнить С <u>е</u> рвис | <u>Н</u> астройка <u>С</u> правка |                            |                  |          |                     |                                    |       |       |
| 🕑 Создать 🔛 Открыть                                                                   | 目 Сохранить            | 🔏 Сохранить как                   | 🕞 Выполнить 💌 (1) Приостан | овить 😧 Прервать | Команда: |                     |                                    | •     | »     |
| <u>Р</u> едактор кода                                                                 | ₽×                     |                                   |                            |                  |          | <u>И</u> нспектор   |                                    |       | ₽×    |
| 1 сброс<br>2 влерёд 40<br>3 направо 140<br>4 влерёд 60<br>5 налево 110<br>6 влерёд 40 |                        |                                   | <u>¢</u>                   |                  |          | Переменные          | Функции Дере<br>значение Ти<br>тых | 280   |       |
|                                                                                       |                        |                                   |                            |                  | Русски   | ій (ru)   Строка: б | Столбец: 10   ВСТ                  | безым | янный |

Если вы случайно закрыли **Редактор кода**, его можно вернуть через главное меню программы — Настройка — Редактор кода.

| Файл Правка Холст Выполнить Сервис | Настройка Справка                                |        |  |
|------------------------------------|--------------------------------------------------|--------|--|
| 😲 Создать 🔛 Открыть 🔚 Сохранить    | Язык команд                                      | • D 🕫  |  |
|                                    | Редактор кода                                    | Ctrl+E |  |
|                                    | Инспектор                                        | Ctrl+I |  |
|                                    | Сообщения об ошибках                             |        |  |
|                                    | <ul> <li>Номера строк</li> </ul>                 | F11    |  |
|                                    | <ul> <li>Показать панель инструментов</li> </ul> |        |  |

Для запуска программы нажмите на панели инструментов кнопку [Выполнить]

| . Сервис  | Настройка Справка | l.                          |            |  |  |  |
|-----------|-------------------|-----------------------------|------------|--|--|--|
| Сохранить | 🛃 Сохранить как   | Выполнить 🔻 🕕 Приостановить | 🐼 Прервать |  |  |  |
| Выполнить |                   |                             |            |  |  |  |

Черепашка начнёт выполнять программу со своей скоростью. Во время выполнения программы её можно остановить в любой момент. Для этого нажмите кнопку [Прервать].

#### СОХРАНЕНИЕ АЛГОРИТМА

Для сохранения алгоритма:

1) Нажмите на панели инструментов кнопку [Сохранить].

2) Откроется стандартное диалоговое окно, где необходимо выбрать папку для сохранения и указать имя файла. Перейдите в этом окне в нужную папку и введите имя файла. Имя может быть любым.

3) Нажмите в диалоговом окне кнопку [Сохранить].

| 🛱 Сохранить как                                                                                                    |                      |       |                         |   |
|----------------------------------------------------------------------------------------------------|----------------------|-------|-------------------------|---|
| ← → × ↑ 📙 « Х (Х:) > проек                                                                                                    | ты 🗸                 | 5     | Поиск в: проекты        | P |
| Упорядочить 🔻 Новая папка                                                                                                    |                      |       |                         | ? |
| <ul> <li>Музыка</li> <li>Объемные объ</li> <li>Рабочий стол</li> <li>Докальный дис</li> <li>Game (G:)</li> <li>Info (I:)</li> <li>Prog (P:)</li> <li>Media (Q:)</li> <li>X (X:)</li> <li>Down (Z:)</li> </ul> | Нет элементов, удовл | летво | эяющих условиям поиска. |   |
| 💣 Сеть 🗸 🗸                                                                                                    |                      |       |                         |   |
| <u>И</u> мя файла: моя програмка                                                                                                    |                      |       |                         | ~ |
| <u>Т</u> ип файла: Программы Черег                                                                                                    | пашки (*.turtle)     |       |                         | ~ |
| <ul> <li>Скрыть папки</li> </ul>                                                                                                    |                      |       | Сохранить Отмена        |   |

При сохранении получается файл с расширением .turtle.

#### СОЗДАНИЕ НОВОЙ ПРОГРАММЫ

Если вы сохранили текущую программу и хотите создавать новую программу, то нажмите кнопку [Создать].

## Внимание

Никогда не удаляйте код сохранённой программы, чтобы писать новую программу.

### ОТКРЫТИЕ СОХРАНЁННОЙ ПРОГРАММЫ

Если вы хотите открыть, просмотреть свою программу или внести в неё изменения, то:

1) Нажмите на панели инструментов кнопку [Открыть].

2) Появится стандартное диалоговое окно, где необходимо перейти в папку и выбрать файл. Перейдите в папку, где находится файл вашей программы для черепашки, и выделите этот файл.

3) Нажмите кнопку [Открыть].

Откроется ваша программа, вы можете с ней работать и сохранять изменения.

### Внимание

Не пытайтесь открывать файл программы двойным кликом. Это не сработает или сработает неправильно.